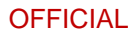

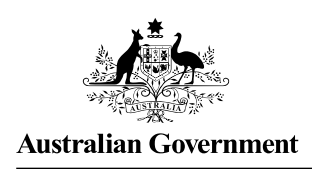

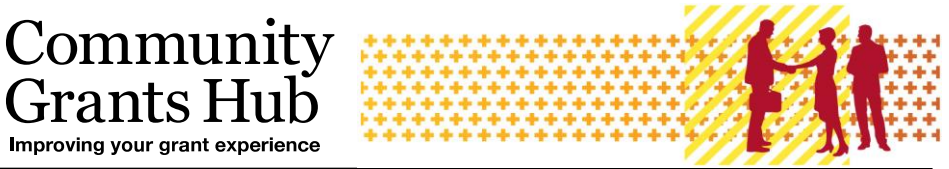

# Navigating the Grant Recipient Portal

#### Word version of the Flowchart

### Grant Recipient Portal Home Screen

Grants H

Improving your grant experience

The Grant Recipient Portal (Portal) Home screen features separate navigation tiles for grant recipients to access different areas of the Portal.

To help grant recipients locate their grant information with ease, the attached reference guide provides an overview of the information available under each navigation tab.

| Grant Agreements                                                             | Grant Activities                                                            | Milestones                                                                | Applications                                   |
|------------------------------------------------------------------------------|-----------------------------------------------------------------------------|---------------------------------------------------------------------------|------------------------------------------------|
| View your organisation's current<br>Grant Agreement details and<br>documents | View your organisation's current<br>Grant Activity details and<br>documents | View your organisation's<br>upcoming, submitted and<br>payment Milestones | View your organisation's Grant<br>Applications |
| Payment Advice                                                               | Organisation Profile                                                        | Personal Profile                                                          | Acceptances                                    |
| Search and resend Payment<br>Advices                                         | Manage your organisation's<br>details                                       | Manage your personal details                                              | View and manage Grant<br>Acceptances           |
|                                                                              |                                                                             |                                                                           | 0                                              |

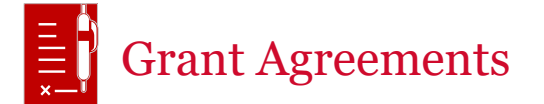

Under Grant Agreements you can:

- View your Grant Agreements
- View and download your Executed Agreements
- View and download your Executed Variations
- View and update your Grant Agreement Contacts.

OFFICIAL

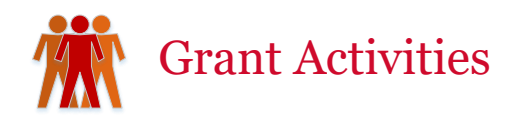

Under Grant Activities you can:

- View your Grant Activities
- Search and export a list of your Grant Activities
- Find your Funding Arrangement Manager
- View your Milestones
- View your Finances
- View your Bank Account Details
- View and update your Grant Activity Contacts.

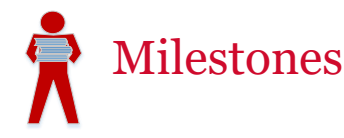

Under Milestones you can:

- View your Milestones
- View your Payments
- Search and export a list of your Milestones
- Check your reporting requirements
- Submit your Financial Acquittals \*
- Submit your Activity Work Plan (AWP) Reports \*
- Submit your Child Safety Statements of Compliance \*

\* Currently only available for some programs

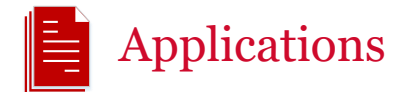

Under Applications you can:

• View your submitted Applications including Application ID, Funding Round Name, Department and Funding Round Category. OFFICIAL

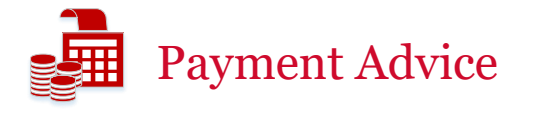

Under Payment Advice you can:

- Search your Payments
- View payment details including Payment Date, Reference Number, Financial Information and \$ Amount
- Resend your Payment Advice to a nominated party.

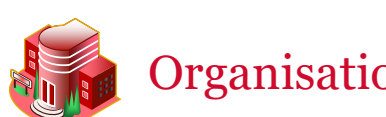

#### **Organisation Profile**

Under Organisation Profile you can:

- View your organisation information
- Update your organisation's staff/contacts including activating and inactivating
- Add/modify/remove Portal access for your organisation's staff
- Update Grant Agreement/Activity contacts (including primary contacts)
- Update your organisation's email addresses, phone number and web address
- Update your organisation's postal address
- View, add and request changes to your organisation's Bank Account Details
- Update your organisation's Acceptance parameters and Signatories.

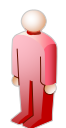

## Personal Profile

Under Personal Profile you can:

- View your personal information
- Update your Job Title
- Update your phone numbers
- Update your preferred method of communications

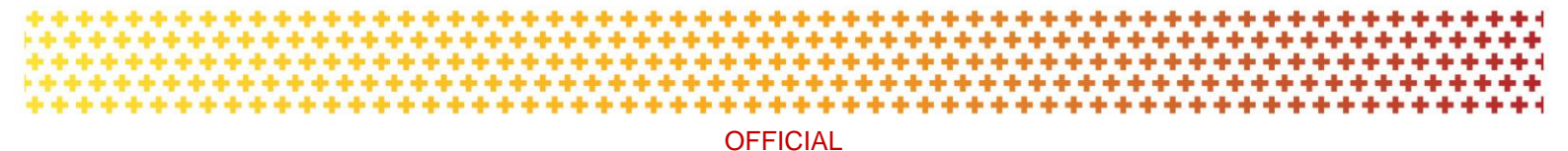

- View a list of organisations you are linked to and your Portal access
- Set your organisation to view in the Portal (where a user has access to multiple organisations).

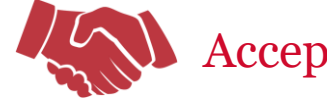

Acceptances

Under Acceptances you can

- View and search for your Acceptances
- View History of your Acceptances
- View and download your Executed Agreements (where available)
- View and download your Executed Variations (where available).

#### Need Help?

For further assistance, contact the Grant Recipient Portal Helpdesk:

Email: <u>GRP.Helpdesk@communitygrants.gov.au</u>

Phone: 1800 020 283 (Option 5)

**Operating Hours:** Monday to Friday 9:00am – 5:00pm (AEST/AEDT)